## Rejestracja elektroniczna i Elektroniczna Skrzynka Podawcza w Powiatowym Urzędzie Pracy w Ełku

PUP w Ełku Data publikacji: 17.03.2020

## Rejestracja elektroniczna.

1. Załóż profil zaufany: https://www.gov.pl/web/gov/zaloz-profil-zaufany

2. Rejestracja elektroniczna krok po kroku - **Film instruktażowy w serwisie YouTube:** https://www. youtube.com/watch?v=W4lpTrcH1f4&t=1s

3. Rejestracja elektroniczna w portalu praca.gov.pl https://www.praca.gov.pl/eurzad/index.eup#/panelOgolny

## Elektroniczna Skrzynka Podawcza Powiatowego Urzędu Pracy w Ełku:

- 1. Prosze załogować sie w portalu ePUAP https://epuap.gov.pl/wps/myportal/E2\_StronaGlowna
- 2. Proszę wybrać kafelek "Sprawy ogólne Pisma do urzędu"
- 3. Następnie wybieramy kafelek "Pismo ogólne do podmiotu publicznego"
- 4. Kolejno wybieramy kafelek "Załatw sprawę"
- 5. W rubrykach: "Wybierz urząd lub instytucję, do której składasz pismo" wpisujemy: Powiatowy Urząd Pracy w Ełku
- 6. "Rodzaj pisma" wybieramy rodzaj pisma tj. podanie, wniosek itp.
- 7. Wprowadzamy "Tytuł pisma"
- 8. Możemy dodać załącznik
- 9. Wybieramy "Dalej"
- 10. Wybieramy "Przejdź do podpisu"
- 11. Wybieramy "Podpisz profilem zaufanym"